## Introduction

The operation of D.O.TEC<sup>®</sup> EXBOX.UMA or D.O.TEC<sup>®</sup> i64.USB module requires an appropriate driver being installed for transmission of audio data and for MIDI control. This documents guides you through the necessary steps of the driver installation on a Mac OS X<sup>®</sup> system.

### Requirements

- Mac OS X<sup>®</sup> operating system (10.4.11 up to 10.8.2)
- USB port, USB cable, installation software for driver
- D.O.TEC<sup>®</sup> EXBOX.UMA or host device<sup>1</sup> with D.O.TEC<sup>®</sup> i64.USB installed
- Administrator privileges for the operating system

Software and drivers can be downloaded at <u>www.directout.eu</u>.

### **Driver Details**

D.O.TEC\_i64\_USB\_Driver\_2.2.3.dmg

This driver enables the use of the D.O.TEC<sup>®</sup> EXBOX.UMA or D.O.TEC<sup>®</sup> i64.USB module as audio and MIDI device.

### Additional Information (for i64.USB only)

#### Clocking

Please ensure that the the host device is <u>not</u> set to "option" clock source. Set the host device to internal or a valid external clock source. Then set the DAW software to the matching sample rate.

#### Driver Settings

Driver settings (e.g. buffer size) can be accessed within the GUI of the installed DAW software.

#### Matrix Mode

Firmware 3.0 for RME ADI 8 QS extends its functionality by a new Matrix Mode. The Matrix Mode is available for D.O.TEC<sup>®</sup> i64 modules only.

Documentation of the Matrix Mode can be found under: www.directout.eu

<sup>1</sup> 

Compatible host devices are: RME ADI 8 QS, RME Micstasy, RME DMC 842

# Installation

1. Download the image file containing the driver package from <u>www.directout.eu</u> and mount it by double clicking the file.

- 2. Make sure that the device is not connected to the computer and switched off.
- 3. Open "D.O.TEC\_I64\_USB\_Driver\_2.2.3" to initialize the installer.

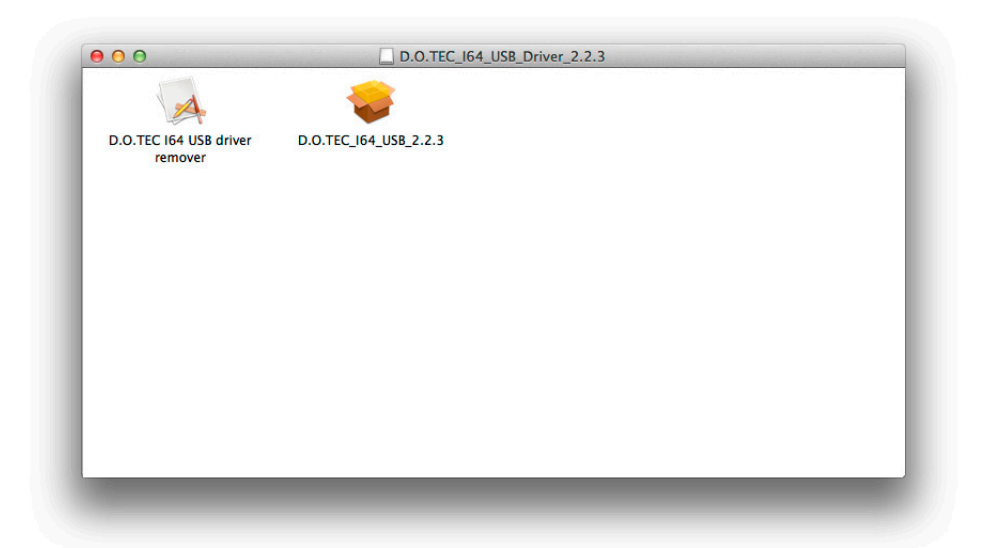

4. A warning may appear. Click 'Open' to continue.

|    | "D.O.TEC_164_USB_2.2.3" is from the Internet. Are you s                                                  | an application downl<br>sure you want to oper | oaded<br>1 it? |
|----|----------------------------------------------------------------------------------------------------|-----------------------------------------------|----------------|
|    | Don't warn me when open                                                                                  | ing applications on th                        | is disk image  |
|    | "D.O.TEC_I64_USB_2.2.3" is on the<br>"D.O.TEC_I64_USB_Driver_2.2.3.dr<br>disk image on 4. Dezember 2012. | disk image<br>ng". Thunderbird.app dow        | nloaded this   |
| 7) | Show Disk Image                                                                                          | Cancel                                        | Open           |

5. The installer application will start the installation process and guides you through all necessary steps.

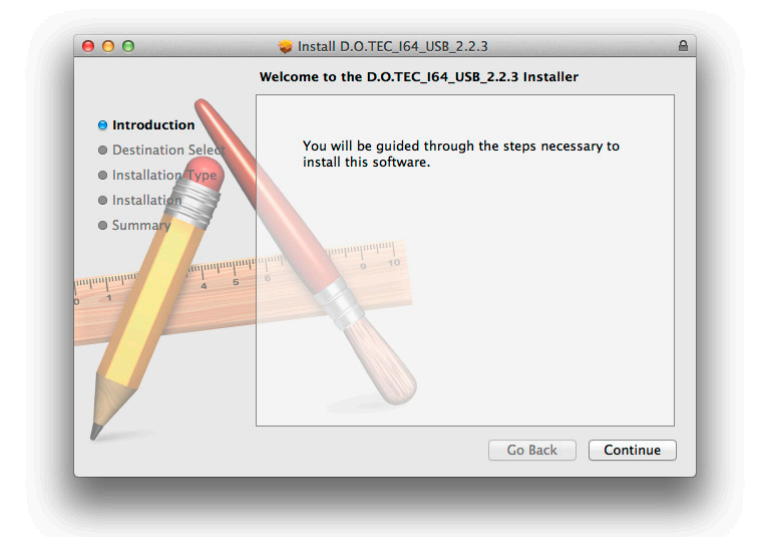

6. Specify the destination volume for the driver installation (typically the boot volume) and confirm your selection by clicking 'Install'.

|                                                                                                    | Felest a Destination                                                                                                    |
|----------------------------------------------------------------------------------------------------|----------------------------------------------------------------------------------------------------|
|                                                                                                    | Select a Destination                                                                                                    |
|                                                                                                    | Select the disk where you want to install the                                                                                                    |
| Introduction                                                                                                    | D.0.1EC_104_03b_2.2.5 software.                                                                                                    |
| Destination Select                                                                                                    |                                                                                                    |
| <ul> <li>Installation Type</li> </ul>                                                                                            |                                                                                                    |
| Installation                                                                                                    |                                                                                                    |
| Summary                                                                                                    | mountain_10_8_2         D.O.TECver_2.2.3         Mac OS X Install ESD           99,05 GB available         6,3 MB available         5,59 GB available                                                                                                    |
| mumum                                                                                                    | 124,48 GB total 9,8 MB total 10 GB total                                                                                                    |
| mhunhunhun 4                                                                                                    | Installing this software requires 3 MB of space.                                                                                                    |
|                                                                                                    |                                                                                                    |
|                                                                                                    | You have chosen to install this software on the disk                                                                                                    |
|                                                                                                    | "mountainiion_10_8_2".                                                                                                    |
|                                                                                                    |                                                                                                    |
|                                                                                                    |                                                                                                    |
| 1                                                                                                    | Co Bark                                                                                                    |
|                                                                                                    | Go back Continue                                                                                                    |
|                                                                                                    |                                                                                                    |
| <b>e</b> 0 0                                                                                                    | Install D.O.TEC_164_US8_2.2.3                                                                                                    |
| 00                                                                                                    | Install D.O.TEC_164_US8_2.2.3 Standard Install on "mountainlion_10_8_2"                                                                                                    |
| 00                                                                                                    | install D.O.TEC_164_USB_2.2.3 Standard Install on "mountainlion_10_8_2"                                                                                                    |
| e Introduction                                                                                                    | Install D.O.TEC_I64_USB_2.2.3 Standard Install on "mountainlion_10_8_2" This will take 3 MB of space on your computer.                                                                                                    |
| O     O     Introduction     Destination Select                                                                                  | Install D.O.TEC_164_USB_2.2.3 Standard Install on "mountainlion_10_8_2" This will take 3 MB of space on your computer.                                                                                                    |
| O     Introduction     Destination Select     Installation Type                                                                  | Install D.O.TEC_I64_USB_2.2.3 Standard Install on "mountainlion_10_8_2" This will take 3 MB of space on your computer. Click Install to perform a standard installation of this software on the disk "mountainlion 10 8 2".                                         |
| Introduction   Destination Select   Installation Type   Installation                                                             | Install D.O.TEC_164_USB_2.2.3<br>Standard Install on "mountainlion_10_8_2"<br>This will take 3 MB of space on your computer.<br>Click Install to perform a standard installation of<br>this software on the disk "mountainlion_10_8_2".                             |
| <ul> <li>Introduction</li> <li>Destination Select</li> <li>Installation Type</li> <li>Installation</li> <li>Summation</li> </ul> | Install D.O.TEC_164_USB_2.2.3 Standard Install on "mountainlion_10_8_2" This will take 3 MB of space on your computer. Click Install to perform a standard installation of this software on the disk "mountainlion_10_8_2".                                         |
| Introduction     Destination Select     Installation     Installation     Summary                                                | Install D.O.TEC_164_USB_2.2.3 Standard Install on "mountainlion_10_8_2" This will take 3 MB of space on your computer. Click Install to perform a standard installation of this software on the disk "mountainlion_10_8_2".                                         |
| Introduction     Destination Select     Installation Type     Installation     Summate                                           | ► Install D.O.TEC_164_USB_2.2.3          Standard Install on "mountainlion_10_8_2"         This will take 3 MB of space on your computer.         Click Install to perform a standard installation of this software on the disk "mountainlion_10_8_2".              |
| Introduction     Destination Select     Installation Type     Installation     Summate                                           | Install D.O.TEC_164_USB_2.2.3 Standard Install on "mountainlion_10_8_2" This will take 3 MB of space on your computer. Click Install to perform a standard installation of this software on the disk "mountainlion_10_8_2".                                         |
| Introduction     Destination Select     Installation Type     Installation     Summation                                         | Install D.O.TEC_I64_USB_2.2.3 Standard Install on "mountainlion_10_8_2" This will take 3 MB of space on your computer. Click Install to perform a standard installation of this software on the disk "mountainlion_10_8_2".                                         |
| Introduction     Destination Select     Installation     Summation                                                               | Install D.O.TEC_I64_USE_2.2.3 Standard Install on "mountainlion_10_8_2" This will take 3 MB of space on your computer. Click Install to perform a standard installation of this software on the disk "mountainlion_10_8_2".                                         |
| Introduction     Destination Select     Installation Type     Installation     Summatum                                          | Install D.O.TEC_I64_USE_2.2.3 Standard Install on "mountainlion_10_8_2" This will take 3 MB of space on your computer. Click Install to perform a standard installation of this software on the disk "mountainlion_10_8_2".                                         |
| Introduction     Destination Select     Installation Type     Installation     Summation                                         | Install D.O.TEC_I64_USE_2.2.3 Standard Install on "mountainlion_10_8_2" This will take 3 MB of space on your computer. Click Install to perform a standard installation of this software on the disk "mountainlion_10_8_2".                                         |
| Introduction     Destination Select     Installation Type     Installation     Summation                                         | Install D.O.TEC_164_USB_2.2.3 Standard Install on "mountainlion_10_8_2" This will take 3 MB of space on your computer. Click Install to perform a standard installation of this software on the disk "mountainlion_10_8_2". Change Install Location Go Back Install |

7. The system will prompt for administrator password and notifies about the necessary restart after the installation. Click 'Continue Installation' to proceed. The installation process will take a few minutes.

| y y                                                                                | nstaller is trying to install new software. Type<br>rour password to allow this.                                                                                                    | l |
|------------------------------------------------------------------------------------|----------------------------------------------------------------------------------------------------|---|
|                                                                                    | Name: Adminisitrator                                                                                                    | I |
|                                                                                    | Password:                                                                                                    | I |
| _                                                                                  | Cancel Install Software                                                                                                    |   |
| e Introduct<br>e Installative<br>e Installative                                    | Install D.O.TEC_IG4_US8_2.2.3 When this software finishes installing, you must restart your computer. Are you sure you want to install the software now? Cancel Continue Installation of 27. |   |
|                                                                                    |                                                                                                    |   |
| 0.0                                                                                | Install D.O.TEC_I64_US8_2.2.3 Installing D.O.TEC_I64_US8_2.2.3                                                                                                    |   |
| Introduction     Destination Set     Installation Type     Installation     Summer | Install D.O.TEC_I64_USE_2.2.3 Installing D.O.TEC_I64_USE_2.2.3 Optimizing system for installed software Install time remaining: About 3 minutes                                              |   |

8. Restart the computer to complete the installation by clicking 'Restart'.

| 00                                                                                                    | □ Install D.O.TEC_I64_US8_2.2.3     □     □     □     □     □     □     □     □     □     □     □     □     □     □     □     □     □     □     □     □     □     □     □     □     □     □     □     □     □     □     □     □     □     □     □     □     □     □     □     □     □     □     □     □     □     □     □     □     □     □     □     □     □     □     □     □     □     □     □     □     □     □     □     □     □     □     □     □     □     □     □     □     □     □     □     □     □     □     □     □     □     □     □     □     □     □     □     □     □     □     □     □     □     □     □     □     □     □     □     □     □     □     □     □     □     □     □     □     □     □     □     □     □     □     □     □     □     □     □     □     □     □     □     □     □     □     □     □     □     □     □     □     □     □     □     □     □     □     □     □     □     □     □     □     □     □     □     □     □     □     □     □     □     □     □     □     □     □     □     □     □     □     □     □     □     □     □     □     □     □     □     □     □     □     □     □     □     □     □     □     □     □     □     □     □     □     □     □     □     □     □     □     □     □     □     □     □     □     □     □     □     □     □     □     □     □     □     □     □     □     □     □     □     □     □     □     □     □     □     □     □     □     □     □     □     □     □     □     □     □     □     □     □     □     □     □     □     □     □     □     □     □     □     □     □     □     □     □     □     □     □     □     □     □     □     □     □     □     □     □     □     □     □     □     □     □     □     □     □     □     □     □     □     □     □     □     □     □     □     □     □     □     □     □     □     □     □     □     □     □     □     □     □     □     □     □     □     □     □     □     □     □     □     □     □     □     □     □     □     □     □     □     □     □     □     □     □     □     □     □     □     □     □     □     □     □     □     □     □     □     □     □     □     □ |
|----------------------------------------------------------------------------------------------------|----------------------------------------------------------------------------------------------------|
|                                                                                                    | The installation was completed successfully.                                                                                                    |
| Destination Select     installation Type                                                                                                    |                                                                                                    |
| e Summary                                                                                                    | The installation was successful.                                                                                                    |
| a and a and | The software was installed.                                                                                                    |
| 4                                                                                                    | Click Restart to finish installing the software.                                                                                                    |
| 1                                                                                                    | Go Back Restart                                                                                                    |

9. After reboot connect the host device to the computer and switch it on. In the System Preferences/Audio a new device 'D.O.TEC i64-USB' will be available now.

|                                                                                                    | (4                                                                                                    |
|----------------------------------------------------------------------------------------------------|----------------------------------------------------------------------------------------------------|
|                                                                                                    |                                                                                                    |
|                                                                                                    | Sound Effects Output Input                                                                                                    |
| Colore a device for any                                                                                                    | and automatic                                                                                                    |
| Select a device for sol                                                                                                    | und output:                                                                                                    |
| Name                                                                                                    | Туре                                                                                                    |
| Internal Speakers                                                                                                    | Built-in                                                                                                    |
| Avid CoreAudio Device                                                                                                    |                                                                                                    |
| D.O.TEC i64-USB                                                                                                    | -                                                                                                    |
| Pro Tools Aggregate I/                                                                                                    | 0                                                                                                    |
| Settings for the selecte                                                                                                    | d device:                                                                                                    |
|                                                                                                    |                                                                                                    |
|                                                                                                    | The selected device has no output controls                                                                                                    |
|                                                                                                    |                                                                                                    |
|                                                                                                    |                                                                                                    |
|                                                                                                    |                                                                                                    |
|                                                                                                    | (                                                                                                    |
|                                                                                                    |                                                                                                    |
| 0                                                                                                    |                                                                                                    |
| Output vo                                                                                                    |                                                                                                    |
|                                                                                                    | Show volume in menu bar                                                                                                    |
|                                                                                                    |                                                                                                    |
|                                                                                                    |                                                                                                    |
| 0                                                                                                    | Sound                                                                                                    |
| Show All                                                                                                    | Sound                                                                                                    |
| Show All                                                                                                    | Sound                                                                                                    |
| Show All                                                                                                    | Sound<br>Q<br>Sound Effects Output Input                                                                                                    |
| Show All                                                                                                    | Sound Sound Effects Output Input                                                                                                    |
| Select a device for sou                                                                                                    | Sound<br>Q.<br>Sound Effects Output Input<br>und input:                                                                                                    |
| Show All<br>Select a device for sou                                                                                                    | Sound Q Sound Effects Output Input und input: Type                                                                                                    |
| Show All<br>Select a device for sou<br>Name<br>Internal microphone                                                                                                    | Sound Q<br>Sound Effects Output Input<br>and input:<br>Type<br>Built-in                                                                                                    |
| Select a device for sou<br>Name<br>Internal microphone<br>Line In                                                                                                    | Sound<br>Sound Effects Output Input<br>and input:<br>Type<br>Built-in<br>Audio line-in port                                                                                                    |
| Select a device for sou<br>Name<br>Internal microphone<br>Line In<br>Avid CoreAudio Device                                                                                  | Sound Q<br>Sound Effects Output Input<br>and Input:<br>Type<br>Built-in<br>Audio line-in port                                                                                                    |
| Show All<br>Select a device for sou<br>Name<br>Internal microphone<br>Line In<br>Avid CoreAudio Device<br>D.O.TEC 164–USB                                                   | Sound Contract Sound Effects Output Input und input: Type Built-in Audio line-in port                                                                                                    |
| Show All<br>Select a device for sou<br>Name<br>Internal microphone<br>Line In<br>Avid CoreAudio Device<br>D.O.TEC 164-USB                                                   | Sound<br>Sound Effects Output Input<br>und input:<br>Type<br>Built-in<br>Audio line-in port                                                                                                    |
| Show All<br>Select a device for sou<br>Name<br>Internal microphone<br>Line In<br>Avid CoreAudio Device<br>D.O.TEC 164–USB<br>Settings for the selecte                       | Sound<br>Sound Effects Output Input<br>and input:<br>Type<br>Built-in<br>Audio line-in port                                                                                                    |
| Select a device for sou<br>Name<br>Internal microphone<br>Line In<br>Avid CoreAudio Device<br>D.O.TEC 164–USB<br>Settings for the selecte                                   | Sound Q Sound Effects Output Input und Input U U U U U U U U U U U U U U U U U U U                                                                                                    |
| Select a device for sou<br>Name<br>Internal microphone<br>Line In<br>Avid CoreAudio Device<br>D.O.TEC 164–USB<br>Settings for the selecte                                   | Sound Sound Effects Output Input und input: Type Built-in Audio line-in port d device: The selected device has no input controls                                                                                                    |
| Show All<br>Select a device for sou<br>Name<br>Internal microphone<br>Line In<br>Avid CoreAudio Device<br>D.O.TEC 164–USB<br>Settings for the selecte                       | Sound Sound Effects Output Input und input Built-in Audio line-in port d device: The selected device has no input controls level:                                                                                                    |
| Select a device for sou<br>Name<br>Internal microphone<br>Line in<br>Avid CoreAudio Device<br>D.O.TEC 164–USB<br>Settings for the selecte                                   | Sound Q Sound Effects Output Input and input: Type Built-in Audio line-in port d device: The selected device has no input controls level:                                                                                                    |
| Show All<br>Select a device for sou<br>Name<br>Internal microphone<br>Line In<br>Avid CoreAudio Device<br>D.O.TEC 164–USB<br>Settings for the selecte<br>Input              | Sound          Sound Effects       Output       Input         und input:       Type         Built-in       Audio line-in port         d device:       The selected device has no input controls         level:       0 0 0 0 0 0 0 0 0 0 0 0 0 0 0 0 0 0 0                                                                                                    |
| Show All<br>Select a device for sou<br>Name<br>Internal microphone<br>Line In<br>Avid CoreAudio Device<br>D.O.TEC 164–USB<br>Settings for the selecte<br>Input              | Sound Sound Effects Output Input und input Und Built-in Audio line-in port d device: The selected device has no input controls level:                                                                                                    |
| Show All<br>Select a device for sou<br>Internal microphone<br>Line In<br>Avid CoreAudio Device<br>D.O.TEC 164–USB<br>Settings for the selecte<br>Input                      | Sound Q Sound Effects Output Input and input: Type Built-in Audio line-in port d device: The selected device has no input controls level:                                                                                                    |
| Select a device for sou<br>Name<br>Internal microphone<br>Line In<br>Avid CoreAudio Device<br>DO.TEC 164–USB<br>Settings for the selecte<br>Input<br>Output vo              | Sound Effects Output Input<br>and Input:<br>Type<br>Built-in<br>Audio line-in port<br>d device:<br>The selected device has no input controls<br>level:                                                                                                    |
| Show All<br>Select a device for sou<br>Name<br>Internal microphone<br>Line In<br>Avid CoreAudio Device<br>D.O.TEC 164–USB<br>Settings for the selecte<br>Input<br>Output vo | Sound Effects Output Input und input: Type Built-in Audio line-in port d device: The selected device has no input controls level: Uume:                                                                                                    |
| Select a device for sou<br>Name<br>Internal microphone<br>Line in<br>Avid CoreAudio Device<br>D.O.TEC 164–USB<br>Settings for the selecte<br>Input                          | Sound          Sound Effects       Output       Input         und input:       Type         Built-in       Audio line-in port         d device:       Audio line-in port         the selected device has no input controls         level:       0         Unme:       Image: Image: Ima |

To setup the MIDI device, open the application 'Audio-MIDI-Setup.app' (Applications/Utilities).

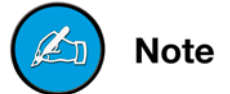

10. Done! The computer is now ready for operation of the device.